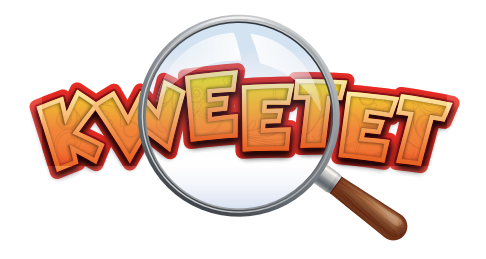

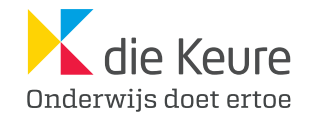

HET ONLINE OEFENPLATFORM VOOR HET LAGER ONDERWIJS

### HANDLEIDING VOOR LEERKRACHTEN

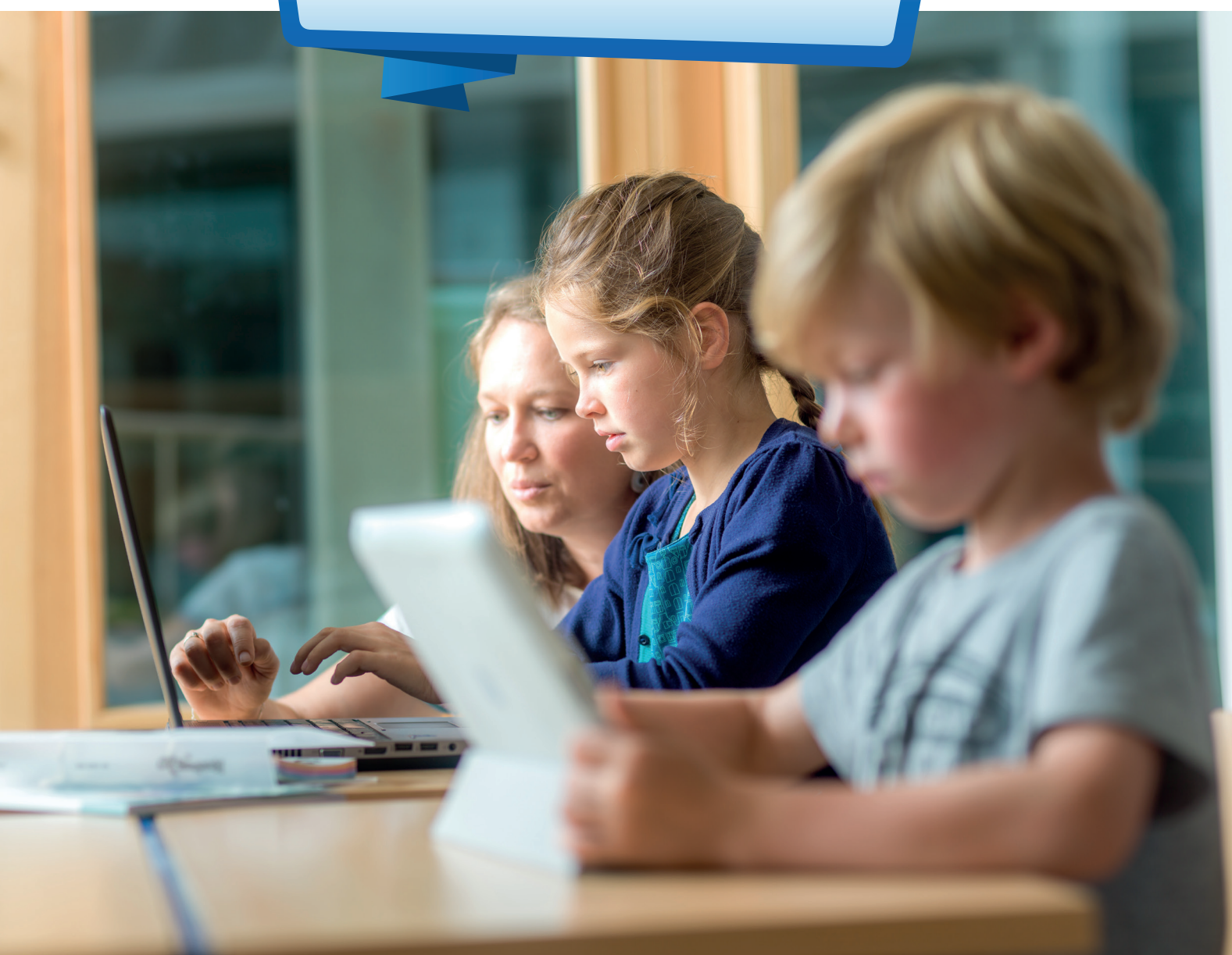

# INHOUD

| 1  | WAT IS KWEETET?                                                   | 3  |
|----|-------------------------------------------------------------------|----|
| 2  | HOE ZET IK EEN TAAK KLAAR?                                        | 4  |
| 3  | WAT IS DE OEFENINGENGENERATOR?                                    | 5  |
| 4  | HOE KAN IK EEN GROEP MAKEN IN MIJN KLAS?                          | 6  |
| 5  | HOE KAN IK DE RESULTATEN VAN DE TAKEN OPVOLGEN?                   | 7  |
| 6  | HOE MAAK IK EEN RAPPORT IN KWEETET?                               | 7  |
| 1  | IK WIL AUTOMATISCH DE RESULTATEN ONTVANGEN<br>VAN GEMAAKTE TAKEN? | 8  |
| 8  | IK HEB EEN VERKEERDE TAAK KLAARGEZET?                             | 9  |
| 9  | HOE KAN IK EEN TAAK ARCHIVEREN?                                   | 9  |
| 10 | HOE KUNNEN DE LEERLINGEN OEFENEN?                                 | 10 |
| 11 | HOE KUNNEN DE LEERLINGEN SPELEN?                                  | 12 |
| 12 | WAT HOUDT HET SPEL IN?                                            | 13 |
| 13 | WAS HET NU TELEPOLSER. AVONTURENBOEK OF RUGZAK?                   | 14 |
| 14 | EEN KIND ZIT VAST IN HET SPEL. HOE KAN IK HELPEN?                 | 14 |
| 15 | HOE SLUIT IK HET SPEL AF?                                         | 15 |
| 16 | VRAGEN?                                                           | 15 |

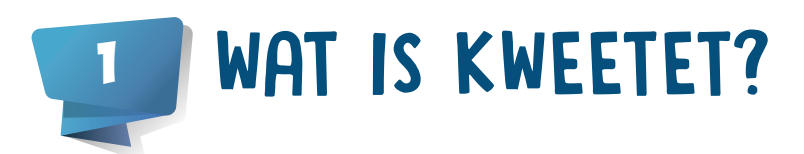

#### WAT IS KWEETET?

Kweetet is het online oefenplatform voor het lager onderwijs.

#### Eindeloos oefenmateriaal

Op Kweetet zet je snel en eenvoudig oefeningen klaar, digitaal en op papier.

De trainer zorgt ervoor dat je leerlingen enkel oefenen. Ze maken hun oefeningen en huistaken, verdienen kwetons en spelen het spel een andere keer. De trainer gebruik je vaak in hoekenwerk of contractwerk. Kweetet biedt nu ook de mogelijkheid om een taak op papier aan te maken. Met de Oefeningengenerator stel je zelf taken op papier samen. Op basis van de inhoud en de doelen selecteer je een aanbod op maat van één of meerdere leerlingen, om in te zetten na een toets of als extra inoefening.

#### Eenvoudig differentiëren

Als leerkracht zet je taken klaar op kindniveau. Je geeft taken aan klassen, groepjes of individuele leerlingen uit eender welk leerjaar. Selecteer zelf inoefening- en/of uitbreidingsoefeningen.

Ook zorgleerkrachten kunnen extra oefeningen geven. Door de uitgebreide differentiatiemogelijkheden wordt de zorgwerking optimaal ondersteund. Je kunt elke leerling afzonderlijk de taken geven die hij of zij nodig heeft.

#### Sluit aan bij de methodes

Alle oefeningen op Kweetet sluiten perfect aan bij de methodes van die Keure. Je kunt ook taken klaarzetten bij niet-die Keure methodes via een geavanceerde zoekfunctie. Er zijn duizenden oefeningen (uitbreiding + remediëring) beschikbaar.

Momenteel zijn er oefeningen voor

- Taal
- Wiskunde
- Frans
- WO
- Verkeer

Gebruikers van die Keure methodes vinden er oefeningen terug van

- Katapult
- Komp@s
- Kompas
- mol en beer
- Verrekijker Spelling
- Verrekijker Taal
- Kameleon Spelling
- Kameleon Taal

- Mundo
- Via Mundo

#### Tijd besparen

Kweetet verbetert automatisch alle oefeningen of taken. Je krijgt meteen een mooi overzicht van alle scores en resultaten. Je ziet ook of een leerling de taak al afgewerkt heeft en hoeveel tijd hij of zij daarvoor nodig had.

#### Spelen als beloning

Uit wetenschappelijk onderzoek blijkt dat leren en oefenen in een gameomgeving een positieve invloed heeft op de motivatie en resultaten van leerlingen.

Om te spelen, hebben leerlingen kwetons nodig. De kweton is de munt in Kweetet die leerlingen verdienen door oefeningen te maken. Met kwetons beleven ze nieuwe avonturen, pimpen ze hun avatar, spelen ze leuke spellen, bouwen leerlingen dialoogjes op met gamepersonages ...

Elk leerjaar heeft zijn eigen wonderlijke wereld en verhaal.

#### Veilige, afgesloten internetomgeving

We vinden het als educatieve uitgeverij heel belangrijk dat kinderen online oefenen en spelen op Kweetet zonder dat ouders en leerkrachten zich zorgen maken over onveilige inhoud, reclame ...

Door het gebruik van gekoppelde accounts tussen leerkracht en leerling creëren we een veilig afgesloten internetomgeving. Een leerling kan geen account aanmaken zonder de toestemming van een leerkracht.

#### De administrator van jouw school bezorgt je alle

gegevens die je nodig hebt om aan de slag te gaan. Je zal een eigen gebruikersnaam en wachtwoord ontvangen, samen met een lijst met inloggegevens voor de leerlingen in jouw klas, gepersonaliseerde ouderbrieven en agendastickers om in de schoolagenda's te kleven.

#### DASHBOARD

Als je inlogt, kom je op een dashboard terecht. Hier vind je meteen handige snelkoppelingen om vlot aan de slag te gaan met Kweetet:

- Nieuwe taak maken
- Taken spelling op papier maken
- Nieuwe groep maken
- Klassen beheren
- Spel downloaden

## HOE ZET IK EEN TAAK KLAAR?

Taken klaarzetten gaat snel en eenvoudig. Volg onderstaande stappen:

- 1. Log in op www.kweetet.be als leerkracht.
- 2. Klik op "Mijn taken".
- Maak een nieuwe taak aan door links op de pagina te klikken op "+Nieuwe taak".
- 4. Kies om een digitale taak of een taak op papier samen te stellen.
- 5. Zet een taak klaar in 3 stappen.
  - $\frac{\text{STAP 1:}}{\text{Een taak kan maximum vier weken actief zijn.}}$
  - STAP 2: Kies de oefeningen die je wilt toevoegen door te klikken op de knop "+ Oefening toevoegen".

Oefening toevoegen ...

Als je hierop geklikt hebt, verschijnt er een nieuw scherm. Je ziet naast elke oefening dit icoontje staan: D Klik je hierop, dan krijg je een preview van de oefening te zien. Zo kun je de oefening zelf al eens maken.

In dit nieuwe scherm kies je de oefeningen die je wilt opgeven. Aan de linkerkant van het scherm kun je filteren om makkelijk en snel oefeningen te vinden. Klik vervolgens op een oefening om deze te selecteren. Een geselecteerde oefening heeft een blauwe kleur. Daarna klik je op "Oefening(en) selecteren".

### **TIP!** Je kunt meer dan één oefening tegelijkertijd selecteren.

Je kunt voor elke oefening aanduiden of deze verplicht is of niet, een "Moetje" of een "Magje".

| Verplicht |  |
|-----------|--|
| MAGJE 🧲   |  |

Wanneer je alle taken hebt toegevoegd, klik je op "Oefening(en) selecteren".

STAP 3: Nu kun je de taak toewijzen door op de knop "+Leerlingen toevoegen" te klikken.

Leerlingen toevoegen ...

Je kunt een taak toekennen aan een klas, aan individuele leerlingen of aan zelfgemaakte groepen. Doe dit door te klikken op de naam van de leerling, groep of klas die je wilt toevoegen. Aan de linkerkant van het scherm zie je wie de taak krijgt. Eens je keuze volledig is, klik je op de knop "Toevoegen en sluiten".

- 6. Klik op de knop "Taak aanmaken" om af te ronden.
- 7. Je taak is nu beschikbaar en kan gemaakt worden door de leerlingen die je opgegeven hebt.

### **WAT IS DE OEFENINGENGENERATOR?**

Met de Oefeningengenerator in Kweetet maak je nu ook taken op papier voor Verrekijker Spelling. Op basis van de inhoud en de doelen selecteer je een aanbod op maat van één of meerdere leerlingen, om in te zetten na een toets of als extra inoefening.

#### Hoe ga je te werk?

- 1. Zoek in het oefeningenoverzicht op leergebied, leerjaar of één of meerdere zoektermen.
- 2. Selecteer 'Oefening op papier'.

- Klik op 'Toon resultaat'. Je krijgt een lijst met oefeningen die voldoen aan je zoekopdracht.
- 4. Wijs taken toe aan leerling(en).
- 5. Personaliseer de taak al dan niet voor je leerlingen.
- 6. Klik op 'Taak bekijken' of 'Taak downloaden'.
- 7. Druk de taak af.

Bestel de Oefeningengenerator voor Verrekijker Spelling via Kweetet voor slechts 25 euro per schooljaar.

| lk schrijf de woorden in de juis                                                                                                    | te kolom.                             | Ik schrijf de wo                                                                                                    | orden in de juis                                                        | te kolom.                              |
|----------------------------------------------------------------------------------------------------|---------------------------------------|----------------------------------------------------------------------------------------------------|-------------------------------------------------------------------------|----------------------------------------|
| stam - ramp - knal - droom - p<br>walf - vast - prik - zelf - kans -                                                                                                    | lus – merk – bruin –<br>· hesp – smal | stam - ramp -<br>wolf - vast - pr                                                                                                    | knal – droom – p<br>ik – zelf – kans -                                  | olus – merk – bruin –<br>- hesp – smal |
| ммкм                                                                                                    | мкмм                                  | ММК                                                                                                    | м                                                                       | МКММ                                   |
|                                                                                                    |                                       |                                                                                                    |                                                                         |                                        |
|                                                                                                    |                                       |                                                                                                    |                                                                         |                                        |
|                                                                                                    |                                       |                                                                                                    | _                                                                       |                                        |
|                                                                                                    |                                       |                                                                                                    |                                                                         |                                        |
|                                                                                                    |                                       |                                                                                                    |                                                                         |                                        |
|                                                                                                    |                                       |                                                                                                    |                                                                         |                                        |
|                                                                                                    |                                       | · · · · · · · · · · · · · · · · · · ·                                                                                                    | -                                                                       |                                        |
|                                                                                                    |                                       |                                                                                                    |                                                                         |                                        |
|                                                                                                    |                                       |                                                                                                    |                                                                         |                                        |
|                                                                                                    |                                       |                                                                                                    |                                                                         |                                        |
|                                                                                                    |                                       |                                                                                                    |                                                                         |                                        |
| Forseorden tet MMCM en MKMM                                                                                                    | dotum<br>spearder - K. de Roue        | noom<br>Fease Hornesorden tet MM                                                                                                    | IOA an MOAM                                                             | datum<br>spearder - K                  |
| Hoerwoorden tet MM CM en MICMM                                                                                                    | dotum<br>spearder - K de toure        |                                                                                                    | KOA en MOAM                                                             | datum<br>spearder - Kr                 |
| Foorworden to MM ON an MODM<br>(20132:00<br><b>Oefening 3</b><br>Ik lees en Ik los het roodsel op                                                                                                    | dotum<br>spessrder - K cir toure      | Foor Homesure to MA                                                                                                    | IOM on MOAM<br><b>3 3</b><br>het raadset op                             | datum<br>spearder • X.                 |
| Hoerworden tot MM CM en MXCM et MXCM et MXCM e | dotum<br>spesarder - K circ toure     | Foor Homesure to MA                                                                                                    | 10/1 en 140/14                                                          | datum<br>spearder - Kr                 |
| Homworden tot MM CM on MCM w<br>COURTED<br>Oefening 3<br>Ik lees en Ik los het roadsel op<br>1 Het is groen.<br>Een koe oet het heel groog.                                                                                                    | dotum<br>spesarder - K cir toure      | room<br>Fease Honnearden tot MM<br>Fease Honnearden tot MM<br>Coffeening<br>Ki kees en ik los<br>Li ket is groen.<br>Een koe eet                                                                                                    | g 3<br>het raadsel op                                                   | datum<br>spearder - Kr                 |
| Formerorden tet MM CM en MCMM Formerorden tet MM CM en MCMM COEfening 3 K Lees en ik los het roadsel op 1 Met is groen. Een koe eet het heel groop. Het is                                                                                                    | datum<br>spesseder - K cie toure      | Foor Homestein tot MM<br>Foor Homestein tot MM<br>Confering<br>Ik lees en ik los<br>I Met is groen.<br>Een koe eet<br>Het is                                                                                                    | g 3<br>het raadset op                                                   | datum<br>spearder - Kr                 |
| Formerorden tet MM OM en MOMM Formerorden tet MM OM en MOMM CEDETED  Oefening 3 Ik tees en ik tos het roodsel op I Het is groen. Een koe oet het heel groog. Het is                                                                                                    | datum<br>spearder - K de tour         | Foot Homestein tot MV<br>Foot Homestein tot MV<br>COTESTING<br>Conferming<br>Ik lees en ik los<br>1 Het is groen.<br>Een koe eet<br>Het is                                                                                                   | 3 3<br>het roadset op<br>het heel graag.                                | datum<br>spearder - K.                 |
| Formerorden tot MM CM on MCMM Formerorden tot MM CM on MCMM CONTENT O Contenting 3 It less en ik los het roadsel op I Het is groen. Een koe oet het heel groop. Het is Content ton cok in een voos It Het is cok in een voos It Het is cok in een voos It Het in een voos It Het in een voos It Het in een voos  | datum<br>spearder - K de tour         | Foor Homenander tot MM<br>Foor Homenander tot MM<br>Confering<br>Relates en Ik los<br>I Het is groen.<br>Een koe eet<br>Het is<br>2 Het staat in c<br>Maar het kan                                                                           | 3 3<br>het roadset op<br>het heel graag.<br>le tuin.                    | datum<br>spearder - K.                 |
| Formerorden tet MMCM en MCMM Formerorden tet MMCM en MCMM CELETER  Confering 3 It less en ik los het roadsel op I Het is groen. Een koe eet het heel groag. Het is 2 Het staat in de tuin. Moar het kan cok in een vaas Het is een                                                                                                    | dotum<br>spearder - K the houre       | room<br>Feast Honsender tot MM<br>Feast Honsender tot MM<br>Coefening<br>Ik lees en ik los<br>I Het is groen.<br>Een koe eet<br>Het is<br>2 Het staat in d<br>Maar het kan<br>Hat is een                                                     | B 3<br>het roadset op<br>het heel graag.<br>le tuin.<br>ook in een vaa: | datum<br>spearder - K.                 |
| Homwooden tet MMCM en MOOM<br>CEVIII 30<br>Octoning 3<br>Ik lees en ik los het roodsel op<br>1 Het is groen.<br>Een koe eet het heel groog.<br>Het is<br>2 Het stoot in de tuin.<br>Moor het kon ook in een voos<br>Het is een                                                                                                    | dotum<br>spearder - K de toue         | Reast Hornsonder tot MV<br>Feast Hornsonder tot MV<br>Reast Hornsonder tot MV<br>Reast Hornsonder tot MV<br>Reast In Hot is grown.<br>Ean koa oot<br>Hot is<br>2 Het staat in a<br>Moor het kan<br>Hot is een                                | g 3<br>het raadset op<br>het heel graag.<br>le tuin.                    | datum<br>spearder - K.                 |
|                                                                                                    | dotum<br>spearder - K de toue         | room<br>Fease Hoensearden tet MV<br>Fease Hoensearden tet MV<br>Ex lees en ik los<br>1 Het is groen.<br>Een koe eet<br>Het is<br>2 Het stoat in c<br>Moor het kor<br>Het is een<br>3 Je eet ermee                                            | g 3<br>het raadset op<br>het heel graag.<br>le tuin.<br>ook in een vaa: | datum<br>spearder - K.                 |
| Formeroden tet MMOM en MOMM Formeroden tet MMOM en MOMM CELETER COEfening 3 Ik less en ik los het roodsel op I Het is groen. Een koe eet het heel groog. Het is Het is Het is Het is Je det ermee. Het lig steeds bij een mes. Het lig steeds bij een mes.                                                                                                    | dotum<br>spearder - K the town        | room<br>Feast Honsestein tet MV<br>Feast Honsestein tet MV<br>Ex lees en ik los<br>1 Het is groen.<br>Ean koe eet<br>Het is<br>2 Het stoat in d<br>Moor het kor<br>Het is een<br>3 Je eet ermee<br>Het ig stoec                              | g 3<br>het raadset op<br>het heel graag.<br>le tuin.<br>ook in een vaa: | datum<br>spearder - K.                 |
| Formeroden tet MMCM en MOOM Formeroden tet MMCM en MOOM CETERING 3 K lees en ik los het roodsel op 1 Het is groen. Een koe eet het heel groog. Het is 2 Het stoot in de tuin. Moor het kan cok in een vooz Het is een 3 Je eet ermee. Het lig steeds bij een mes. Het is een                                                                                                    | dotum<br>spearder - K the town        | room<br>Feast Homeorden tet MV<br>Feast Homeorden tet MV<br>Release nik los<br>1 Het is groen.<br>Een koe eet<br>Het is<br>2 Het stoat in d<br>Moor het kor<br>Het is een<br>Het is een<br>Het is een                                        | g 3<br>het raadset op<br>het heel graag.<br>le tuin.<br>ook in een vaa: | datum<br>spearder - K.                 |
|                                                                                                    | dotum<br>spearder - K the town        | room<br>Feast Homeorden tet MV<br>Feast Homeorden tet MV<br>R lees en ik los<br>1 Het is groen.<br>Een koe eet<br>Het is<br>2 Het staat in d<br>Moor het kon<br>Het is een<br>3 Je eet ermee<br>Het is steer<br>Het is steer<br>Het is steer | g 3<br>het roadset op<br>het heel graag.<br>le tuin.<br>ook in een voor | datum<br>spearder - K.                 |
|                                                                                                    | dotum<br>spearder · K de tour         | room<br>Fear Horwarden tet MV<br>Fear Horwarden tet MV<br>Rk lees en ik los<br>1 Het is groen.<br>Een koe eet<br>Het is<br>2 Het stoat in a<br>Moar het kon<br>Het is een<br>3 Je eet ermee<br>Het tig stooc<br>Het is een                   | B 3<br>het roadset op<br>het heel graag.<br>ke tuin.<br>ook in een voor | datum<br>spearder - X.                 |

### HOE KAN IK EEN GROEP MAKEN IN MIJN KLAS?

- **TIP!** Heb je een zorgklas of enkele leerlingen die voor een bepaald gebied of domein op een gedifferentieerd niveau aan de slag gaan? Deel deze leerlingen in groepjes in.
- 1. Klik op "Mijn klassen".

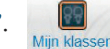

- $\ \ 2. \ \ Nu \ zie \ je \ alle \ kinderen \ die \ in \ je \ klas \ zitten.$
- 3. Aan de linkerkant klik je op "+Nieuwe groep".
- 4. Nu kun je zelf de groepsnaam kiezen.

**TIP!** Kinderen zien de groepsnaam niet!

- 5. Klik op "Leerlingen toevoegen".
- 6. Selecteer de gewenste leerlingen.
- 7. Klik op "Toevoegen en sluiten".
- 8. Ten slotte klik je nog eens op "Opslaan".

Wanneer je nu een taak toewijst aan je klas, kun je ook dit groepje selecteren. Zo geef je direct de taak aan alle kinderen die in dat groepje zitten, bijvoorbeeld "Wiskunde sterk".

Uiteraard kun je binnen de groepen altijd wijzigingen doorvoeren. Iemand die in het begin van het schooljaar goed is in een bepaald onderdeel, kan op een later moment in het schooljaar moeilijkheden ondervinden met datzelfde onderdeel.

**TIP!** Groepen kunnen ook klasoverschrijdend werken, in de groep "3de leerjaar wiskunde" kunnen dus kinderen van zowel het 4de leerjaar als het 3de leerjaar zitten.

| Alle leerlingen                                                                                | Ben Devoet                                                                                                    |
|------------------------------------------------------------------------------------------------|----------------------------------------------------------------------------------------------------|
| KLASSEN<br>2A<br>GROEPEN<br>3de leerjaar wiskunde<br>kameleon scheurblok groen<br>Kompas blauw | <ul> <li>Jan Desimpel</li> <li>Jef Naessens</li> <li>Josefien Gevaert</li> <li>Lisa Vandenheede</li> <li>Maxim Dekop</li> <li>Mieke Verschuur</li> </ul> |
| Wiskunde sterk  wiskunde zwak  FILTER OP NAAM  Zoeken                                          | <ul> <li>Pol Desmet</li> <li>Remi Kleinvoet</li> <li>Robberd leerling</li> </ul>                                                                         |

### HOE KAN IK DE RESULTATEN VAN DE TAKEN OPVOLGEN?

De resultaten van iedere taak kun je gemakkelijk opvolgen.

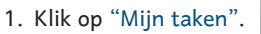

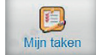

2. Je kunt de taken bekijken per methode. Klik in het menu links op de methode waarvan je de taken wilt zien. In de lijst staan enkel de methodes waarbij je al taken hebt klaargezet.

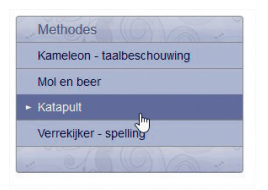

- **TIP!** Wanneer je individueel op een naam klikt, zie je de exacte score. Bovendien kun je ook per poging zien wanneer de taak gemaakt werd en hoeveel tijd het kind nodig had voor deze taak.
- 4. Wanneer je bepaalde taken uit het verleden op een efficiënte manier wil terugvinden, kun je rechtsboven taken filteren op een bepaalde periode.

3. Daarna zie je volgend scherm:

| Kompas 2 Week 1 les 1                             | 1B                        | Week 1 - les 1 |
|---------------------------------------------------|---------------------------|----------------|
| Scores   Preview   Wijzig   Verwijder   Archiveer | 24/08/2018 tot 25/08/2018 |                |

Wanneer je op "Scores" klikt, kun je de resultaten van de taken zien.

### HOE MAAK IK EEN RAPPORT IN KWEETET?

Je kunt de resultaten van Kweetet ook bekijken in een Excelrapport en afprinten. Volg hiervoor de volgende stappen.

- 1. Klik op de knop "Rapporten".
- Selecteer voor wie je het rapport wil aanmaken. Eén leerling, je volledige klas of een groep.
- 3. Selecteer de methodes die je in het rapport wil zien.
- 4. Selecteer de periode waarvoor je de resultaten wil opvragen.

Het systeem maakt nu automatisch een rapport in Excel aan. Aan de hand van kleurcodes kun je snel zien wie welke score heeft op bepaalde oefeningen.

| Wethode  | Taak                                                                                                    | Startdatum | Einddatum  | Datum gemaakt | Type        | Verplicht |    | Pauline<br>Boomenie | Pauline Dierie | Dries Vienne | Dries Vienne |  |
|----------|----------------------------------------------------------------------------------------------------|------------|------------|---------------|-------------|-----------|----|---------------------|----------------|--------------|--------------|--|
| Ser pall | Katapult 2 Target 1 les 12<br>Hoeveelheden tot 20 vergelijken, sorteren en ordenen                                                  | 24/08/2018 | 25/08/2018 |               | Uitbreiding | ja        | In |                     |                |              |              |  |
| *        | Kompas 1 Week 1 les 5<br>Rekenhandelingen tot 5 uitvoeren en verwoorden                                                             | 24/08/2018 | 26/08/2018 |               | Inoefening  | ja        | к  |                     |                |              |              |  |
|          | Mol en beer 1 Thema 1 spelling 5<br>Auditieve en visuele analyse en synthese 'ik';<br>auditieve en visuele discriminatie 'i' en 'k' | 24/08/2018 | 26/08/2018 |               | Incefening  | ja        | In |                     |                |              |              |  |
|          | Taak werd toegewezen maar niet gemaakt.                                                                                             |            |            |               |             |           |    |                     |                |              |              |  |
|          | Taak werd niet toegewezen aan deze leerling.                                                                                        |            |            |               |             |           |    |                     |                |              |              |  |
|          | < 50                                                                                                    |            |            |               |             |           |    |                     |                |              |              |  |
|          | < 75                                                                                                    |            |            |               |             |           |    |                     |                |              |              |  |
|          | >= 75                                                                                                    |            |            |               |             |           |    |                     |                |              |              |  |
|          | KI: taak toegewezen aan klas                                                                                                    |            |            |               |             |           |    |                     |                |              |              |  |

### IK WIL AUTOMATISCH DE RESULTATEN ONTVANGEN VAN GEMAAKTE TAKEN?

Je kunt automatisch een wekelijks overzicht per e-mail krijgen van de resultaten per taak.

1. Ga naar "Mijn gegevens".

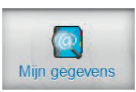

2. Vink links het vakje "Stuur mij een wekelijks overzicht van gemaakte taken" aan.

Nu zal je wekelijks een automatische e-mail ontvangen.

**BELANGRIJK!** Vergeet zeker niet om een e-mailadres te koppelen aan je leerkrachtaccount. Dit doe je door te klikken op "Mijn gegevens", links klikken op "Gegevens wijzigen" en dan je e-mailadres in te vullen.

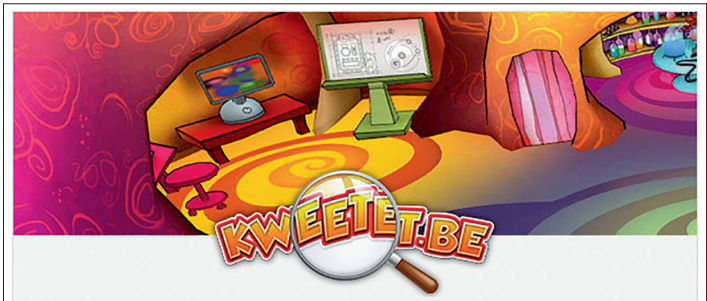

#### Geachte iris,

Hieronder vindt u de resultaten terug van de taken van uw leerlingen.

| Collinear and a second |             |              |
|------------------------|-------------|--------------|
| Leerling               | Beste score | Klas         |
| levy balck             | 100%        | 6de leerjaar |
| Rino Bertels           | 90%         | 6de leerjaar |
| nando De Swerdt        | 100%        | 6de leerjaar |
| Eline Denie            | 90%         | 6de leerjaar |
| mitch dierckx          | 80%         | 6de leerjaar |
| xander kennis          | 100%        | 6de leerjaar |
| Arwen Krugers          | 100%        | 6de leerjaar |
| matthias marien        | 70%         | 6de leerjaar |
| Louis Ooms             | 80%         | 6de leerjaar |
| wolf seberechts        | 90%         | 6de leerjaar |
| luwis Van Camp         | 90%         | 6de leerjaar |
| Leerling               | Beste score | Klas         |
| Thibo Baelden          | 100%        | 6de leerjaar |
| levy balck             | 100%        | 6de leerjaar |
| Rino Bertels           | 100%        | 6de leerjaar |
| nando De Swerdt        | 90%         | 6de leerjaar |
| Eline Denie            | 70%         | 6de leerjaar |
| mitch dierckx          | 100%        | 6de leerjaar |
| xander kennis          | 100%        | 6de leerjaar |
| Arwen Krugers          | 100%        | 6de leerjaar |
|                        |             |              |

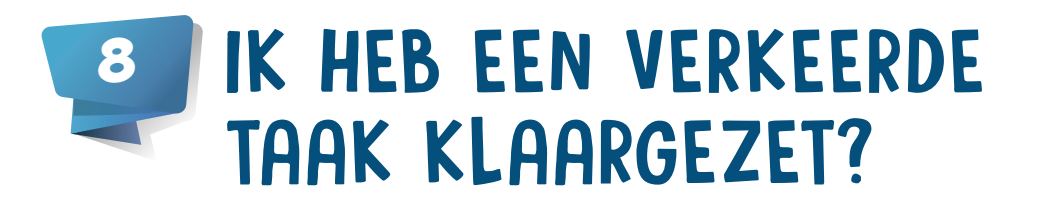

Een taak die online staat kun je altijd verwijderen of wijzigen. Als je een verkeerde taak hebt klaargezet, volg dan de volgende stappen.

1. Klik op "Mijn taken".

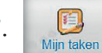

 Nu zie je alle taken die je al klaargezet hebt per methode. Klik in het menu links op de methode waarvan je de taken wilt zien.

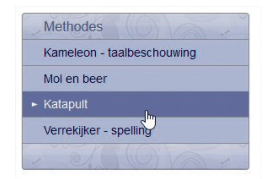

### Klik op "Wijzig" om de taak te wijzigen, de periode te veranderen, aanpassen voor wie de taak is, ... Klik op "Verwijder" om de taak te verwijderen.

**TIP!** Let op: als je een taak verwijdert die al zichtbaar is voor de leerlingen, verwijder je ook alle resultaten voor die taak.

Daarna zie je volgend scherm:

| Kompas 2 Week 1 les 1                             | 1B                        | Week 1 - les 1 |
|---------------------------------------------------|---------------------------|----------------|
| Scores   Preview   Wijzig   Verwijder   Archiveer | 24/08/2018 tot 25/08/2018 |                |

### HOE KAN IK EEN TAAK ARCHIVEREN?

Om de lijst van openstaande huistaken overzichtelijk te houden, kun je taken archiveren. De gearchiveerde taken verschijnen niet meer in je overzicht waardoor enkel de relevante taken overblijven. De resultaten worden niet gewist: deze kun je nog steeds opvragen. Een taak kun je pas archiveren als de einddatum verstreken is. Klik op "Archiveer" om de taak te archiveren.

Onderaan worden alle gearchiveerde taken gebundeld. Klik op "Toon gearchiveerde taken" om ze weer te geven.

|   | Mijn takenpakket                                                           |                                 | ▼ Filter: taken van h<br>(01/01/20 | net ganse jaar<br>018 - 31/12/2018) |
|---|----------------------------------------------------------------------------|---------------------------------|------------------------------------|-------------------------------------|
|   |                                                                            | Overzicht digitale taken        |                                    | <u>/6(6)</u> //                     |
|   | Naam                                                                       | -                               |                                    |                                     |
| - | Naalii                                                                     | loegewezen aan                  | Oefening                           | Verplicht?                          |
|   | Kompas 2 Week 1 les 1<br>Scores   Preview   Wijzig   Verwijder   Archiveer | 1B<br>24/08/2018 tot 25/08/2018 | Oefening<br>Week 1 - les 1         | Verplicht?                          |

### HOE KUNNEN DE LEERLINGEN OEFENEN?

#### HUISTAKEN

Eens je huistaken hebt klaargezet, kunnen de kinderen aan de slag. Om oefeningen te maken loggen ze in via www.kweetet.be/leerling.

Oefenen op tablet doe je via de LEERet app. De kinderen loggen in met hun gebruikersnaam en wachtwoord. De app is gratis en geschikt voor iOS en Android.

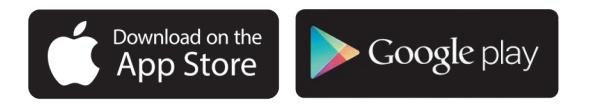

Nadat de leerlingen zich hebben aangemeld, komen ze terecht in de trainer. Hier vinden ze hun huistaken terug.

Een nieuwe taak staat in het blauw aangeduid, een gemaakte oefening in het groen.

Kinderen zien hun resultaat niet in punten, maar in sterren. Afhankelijk van hun score krijgen ze één, twee of drie sterren.

Verder zien de leerlingen of de huistaak verplicht is of niet: een "moetje" of een "magje". Op pagina 5 lees je hoe je dit instelt.

#### VRIJ OEFENEN

Per methode zijn er oefeningen beschikbaar voor jouw leerlingen zodat ze vrij kunnen oefenen.

Wil je graag het vrij oefenen beperken of zelf beheren? Volg de onderstaande stappen: 1. Klik op de knop 'Vrij oefenen' in het tabblad bovenaan.

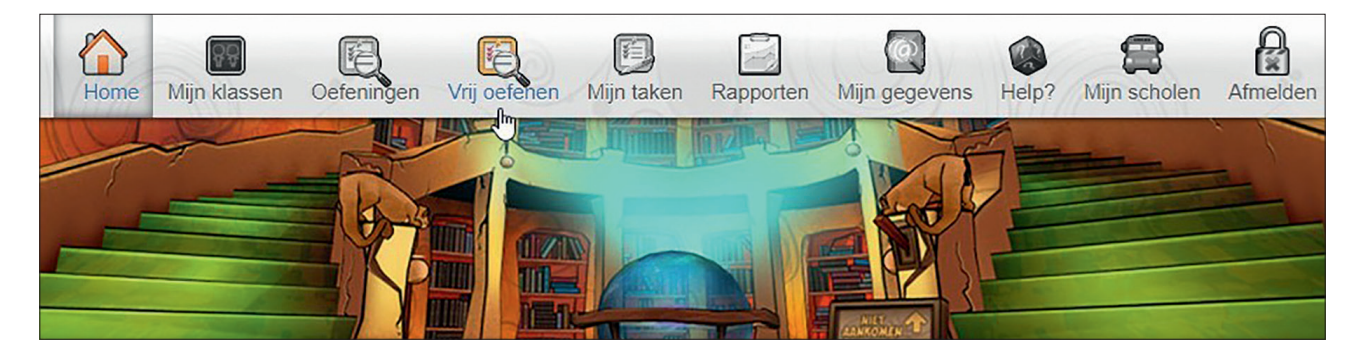

2. Je verkrijgt een overzicht van de methodes. Kies een methode.

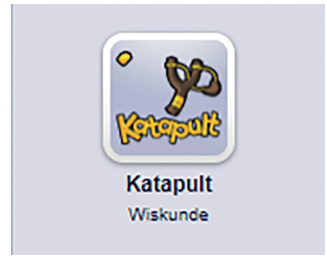

3. Je hebt de mogelijkheid om de volledige methode beschikbaar te stellen of te verbergen voor de leerlingen. De oefeningen kun je ook per hoofdstuk beheren.

| Mijn klassen<br>• Leerjaar 2 - GVB Rupelmonde<br>Leerjaar 1 - GVB Rupelmonde | Vrij oefenen beheren<br>Openen of sluken van hoofdstukken per methode<br>A Vrij oefenen ) Leerjaar 2 Kompas |
|------------------------------------------------------------------------------|----------------------------------------------------------------------------------------------------|
| 1B - GVB Rupelmonde                                                          | Invo naar overzicht     Voor deze methode wil ik                                                            |
| - 100 mar                                                                    | Alle hoofdstukken openen     Alle hoofdstukken sluiten     Zelf kiezen welke hoofdstukken ik open           |
|                                                                              | Week 1                                                                                                    |
|                                                                              | Week 2                                                                                                    |
|                                                                              | Week 3                                                                                                    |
|                                                                              | Week 4                                                                                                    |
|                                                                              | Week 5                                                                                                    |
|                                                                              | Week 6                                                                                                    |
|                                                                              | Week 7                                                                                                    |
|                                                                              | Week 8                                                                                                    |
|                                                                              | Week 9                                                                                                    |

### HOE KUNNEN DE LEERLINGEN SPELEN?

Om het spel op je computer te spelen, installeer je eenmalig het spel.

- 1. Surf naar www.kweetet.be/leerling.
- Klik op 'Download het spel' en kies de juiste download voor je toestel. Er is een download voor Windows en voor Mac.
- 3. Download het installatiebestand. Eens geïnstalleerd kunnen de kinderen op verkenning in de Kweetet-wereld!

Spelen op tablet doe je via de SPEELet app.

De kinderen loggen in met hun bestaande gebruikersnaam. De app is GRATIS en geschikt voor iOS en Android.

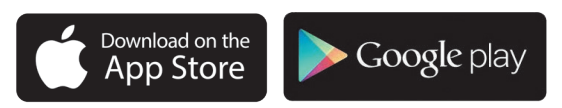

#### VANUIT HET SPEL OEFENEN

Kinderen hebben kwetons nodig om te kunnen spelen. Als kinderen het spel opstarten, komen ze terecht in de kamer "Initia", waar een aantal schermen hen uitnodigen om te oefenen of hun huiswerk te maken. Wanneer ze klikken op één van de schermen, gaan ze rechtstreeks naar de trainer, zonder opnieuw te moeten aanmelden. Ook vanuit de SPEELet app kunnen de kinderen

rechtstreeks naar de trainer.

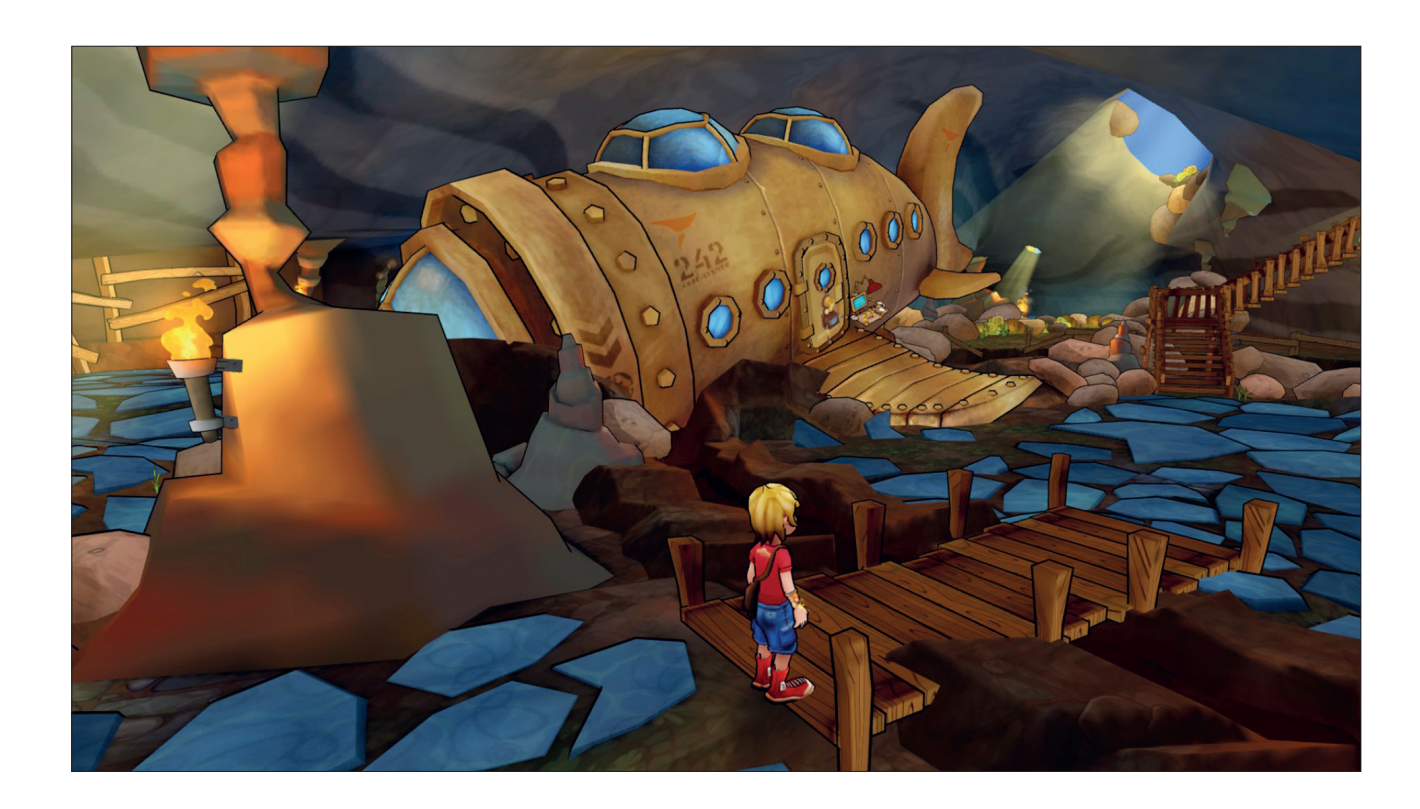

# WAT HOUDT HET SPEL IN?

Uit wetenschappelijk onderzoek blijkt dat leren en oefenen in een game-omgeving een positieve invloed heeft op de motivatie en resultaten van leerlingen. Door taken te maken en te oefenen verdienen ze kwetons (geld). Met die kwetons kunnen ze nieuwe avonturen beleven, hun avatar pimpen, leuke spellen spelen, dialoogjes opbouwen met gamepersonages ...

De kinderen komen terecht in de speurdersschool van Kweetet. Elke leerling-speurder heeft zijn eigen avatar, een virtuele versie van zichzelf.

De speurdersschool bestaat uit verschillende kamers. Bij het openen van het spel start je steeds in Initia, dat is de kamer waar een speurder zijn huistaken terugvindt. In Repititia kun je oefeningen maken, Biblia is de bibliotheek, in Arcadia kun je leuke spelletjes spelen ... Eén deur geeft geen toegang tot een kamer, maar tot de buitenwereld. Elk leerjaar verkennen de speurders een andere wereld: Dierië (1e leerjaar), Boomenië (2e leerjaar), Questië (3e leerjaar), Vernië (4e leerjaar), Aquarië (5e leerjaar) en Planetapië (6e leerjaar).

Onderweg komen de speurders verschillende personages tegen, zoals Doktor Kosmon (de directeur van de speurderschool), Madame Q (juf én uitvindster), Monocle en Oculientje (twee robots). Leerlingen kunnen met hen praten en ontdekken zo de missies in het avonturenboek.

Om alle missies tot een goed einde te brengen, hebben de kinderen een goede speurneus en ook kwetons nodig. De kweton is de munt in Kweetet die je verdient door oefeningen te maken. Met de kwetons kopen de kinderen allerlei items en hints die ze nodig hebben bij hun missies in het spel.

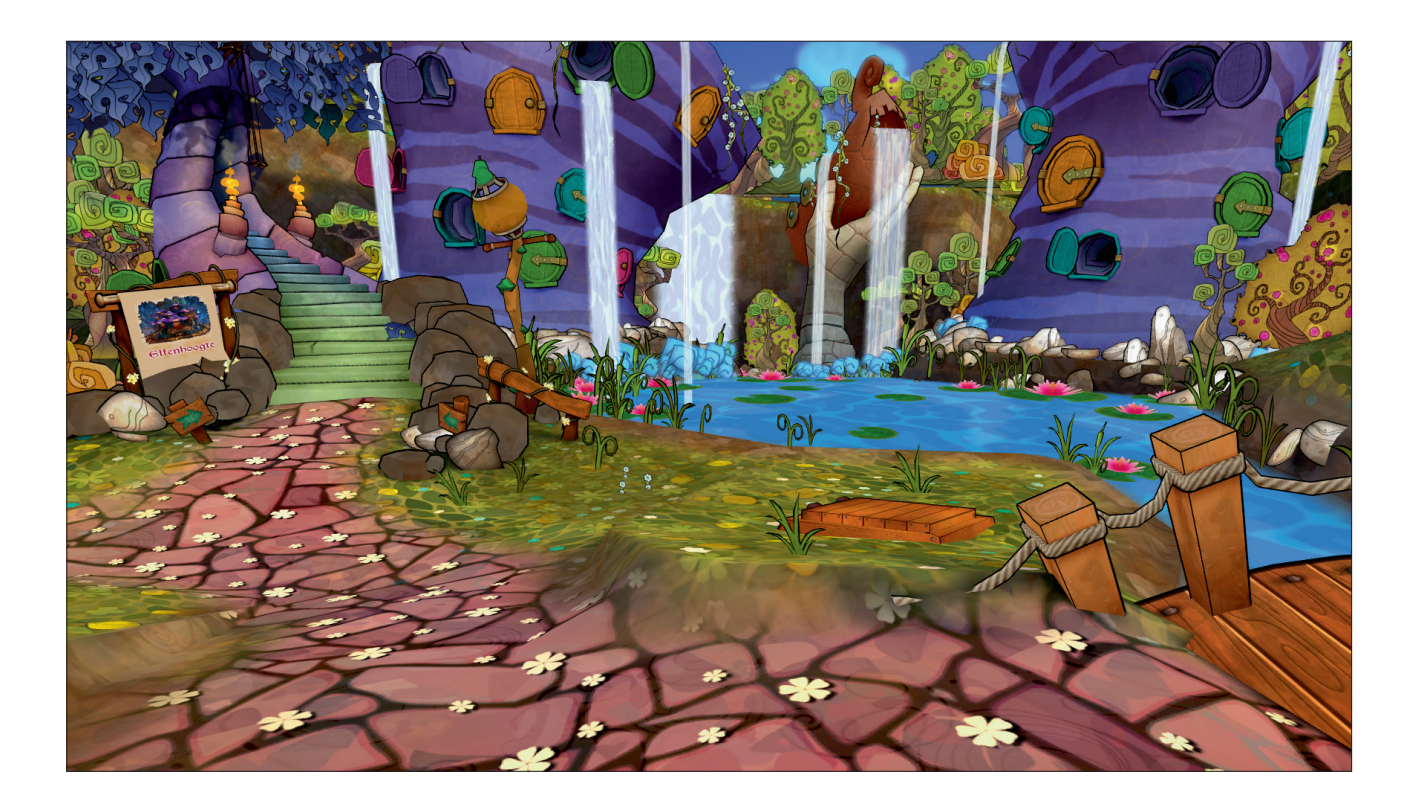

### WAS HET NU TELEPOLSER, AVONTURENBOEK OF RUGZAK?

Wanneer de kinderen aangemeld zijn, zien ze 4 belangrijke knoppen.

- Links onderaan zien ze de knop "Rugzak", hierin verzamelen ze allerlei voorwerpen om in het verhaal te gebruiken.
- 2. Rechtsboven is er een knop "Telepolser". Hiermee zien ze een plattegrond. Met de Telepolser kunnen ze snel naar de belangrijkste plaatsen in Kweetet.

**TIP!** Als er ergens een uitroepteken staat, speuren ze daar best eens rond.

- 3. Rechts onderaan staan er twee tandwielen, daar kunnen ze de instellingen van het spel aanpassen.
- Ten slotte staat er links bovenaan het "Avonturenboek". Daar zien de kinderen welke opdrachten ze moeten doen in het verhaal.

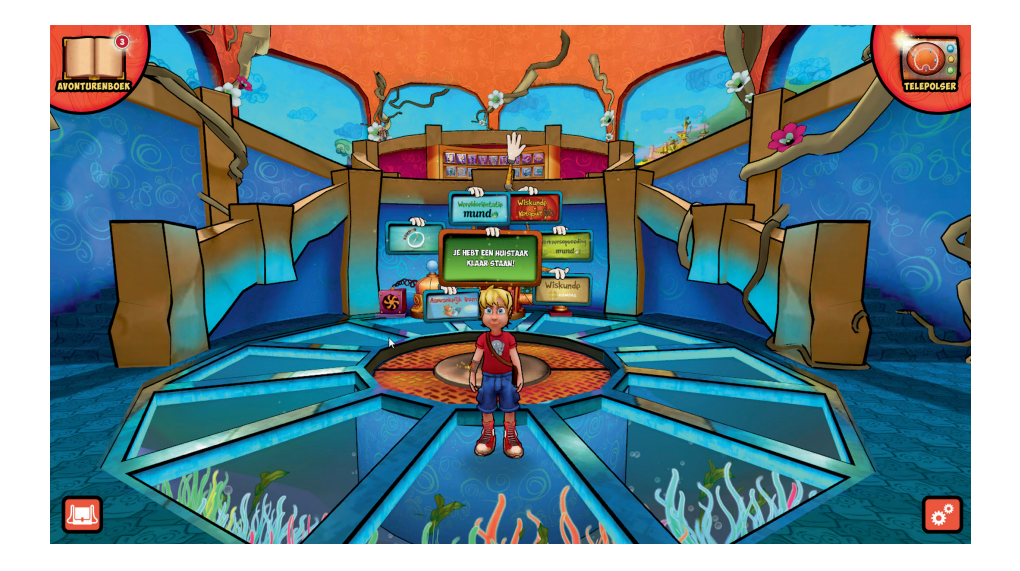

### EEN KIND ZIT VAST IN HET SPEL. HOE KAN IK HELPEN?

Wanneer een kind vastzit in het spel, kun je als leerkracht en ouder een handleiding downloaden. In deze handleiding staat exact beschreven wat de kinderen moeten doen. Op deze manier kun je de leerling helpen in hun zoektocht. Download de gids via www.kweetet.be/leerling/gids.

Klik op het correcte leerjaar en het systeem downloadt automatisch de handleiding.

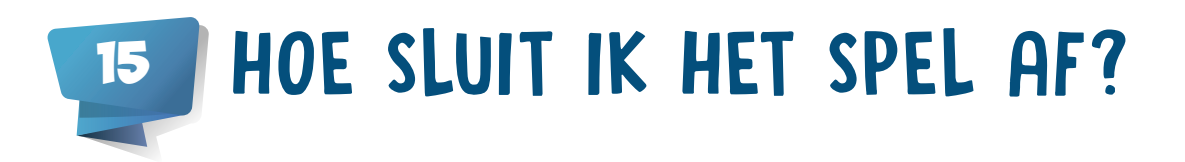

Om het spel op je computer af te sluiten, klik je op "Stop" in de instellingen. Om de instellingen te openen, klik je op het rode knopje rechts onderaan. De SPEELet app en LEERet app op tablet (Android en iOS) kun je afsluiten op de gebruikelijke wijze.

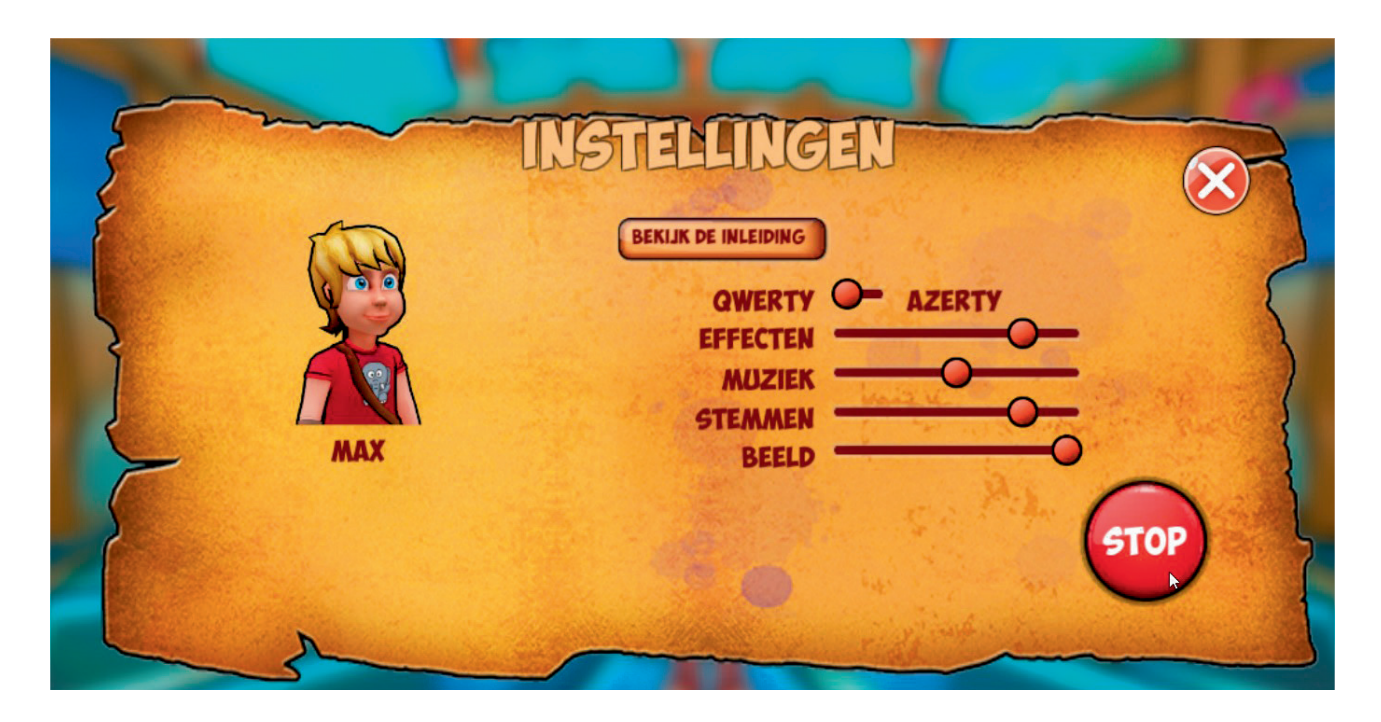

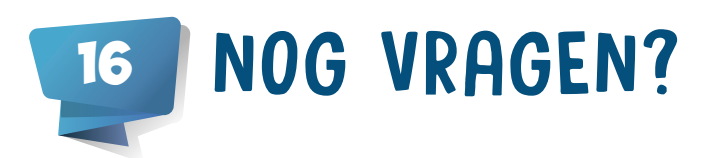

Tony van de helpdesk helpt je graag verder.

MAIL NAAR HELP@KWEETET.BE

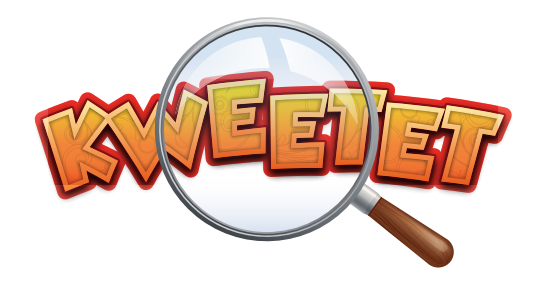

### **MEER INFO?**

Heb je nog vragen over Kweetet? Wil je graag een infosessie bij jou op school? Neem contact op met onze educatief adviseurs.

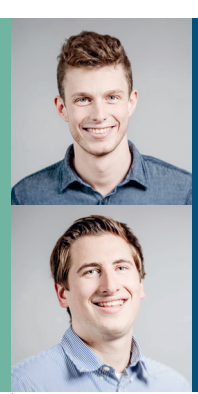

Laurens Diesveld Antwerpen, Vlaams-Brabant, Limburg en Brussel 0497 30 98 32 laurens.diesveld@diekeure.be

**Robberd Vercruysse** Oost-Vlaanderen en West-Vlaanderen 0478 71 86 61 robberd.vercruysse@diekeure.be

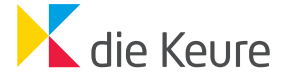

### Onderwijs doet ertoe

Kleine Pathoekeweg 3 - 8000 Brugge - E help@kweetet.be - www.kweetet.be

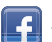

facebook.com/DieKeureEducatief